## **Compremos Ya!**

#SomosResponsables #YoMeQuedoEnCasa

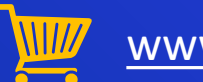

www.compremosya.com

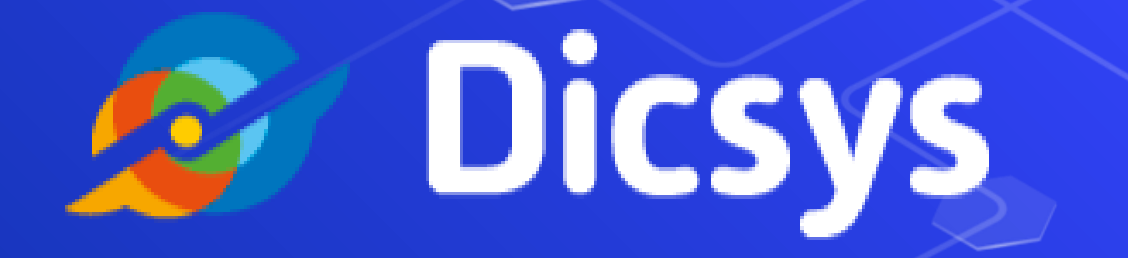

## Como accedemos ?

- 1. <u>Ingresas a nuestra web</u>: CompremosYa podrás ingresar desde cualquier explorador que tengas en tu PC/Tablet. (Explorer o Google Chrome)
- 2. <u>Una vez en nuestro sitio</u> haces click a la sección REGISTRO está ubicada en la parte superior derecha la que nos llevara a otra pantalla.
- 3. <u>En esta otra pantalla</u> ya estarás dentro de tu registro en el cual podrás editar tus datos personales:
- Género
- Nombres
- Fecha de nacimiento
- Correo electrónico
- 1. Luego podrás seguir completando los datos de tu empresa:
- Nombre de la empresa
- DNI/CUIL/CUIT
- Su dirección
- Su información de contacto
- 1. Por últimos en elegirás tu contraseña para poder acceder al sitio.

## Ingresamos a la Web de CompremosYa desde nuestro navegador favorito

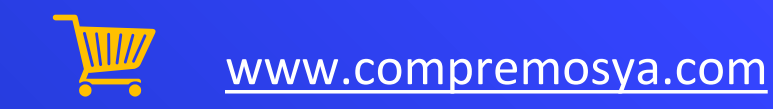

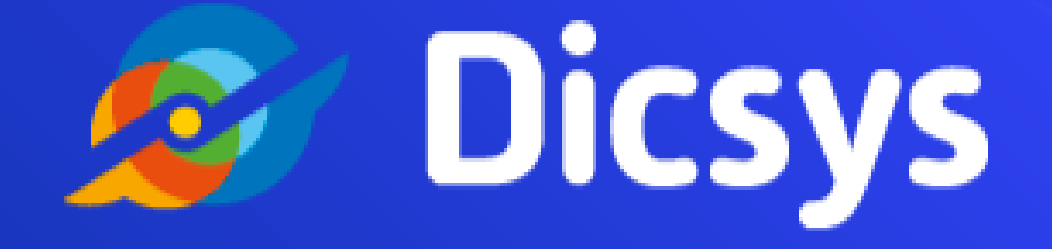

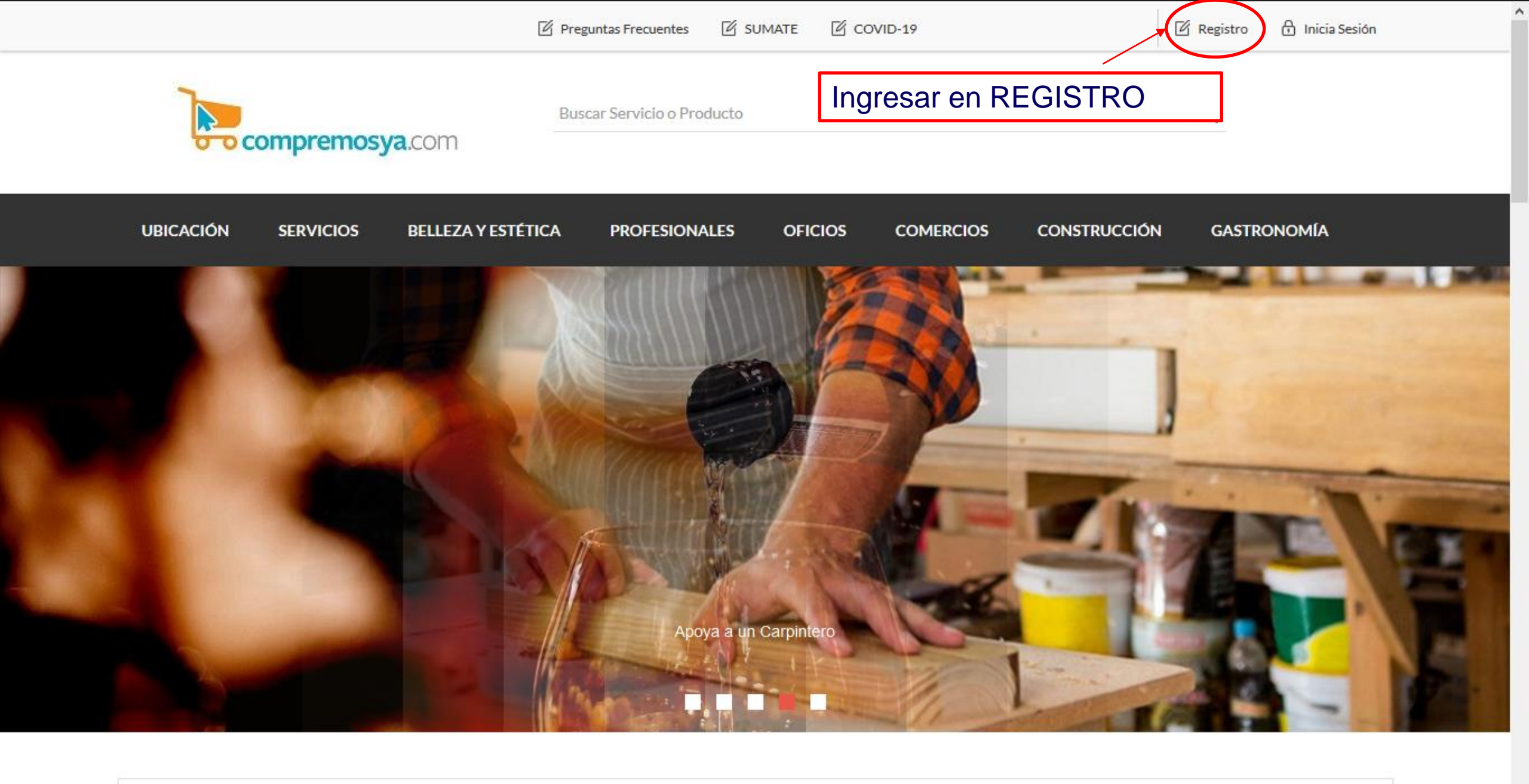

### Nos solidarizamos con la crisis Global por el COVID-19

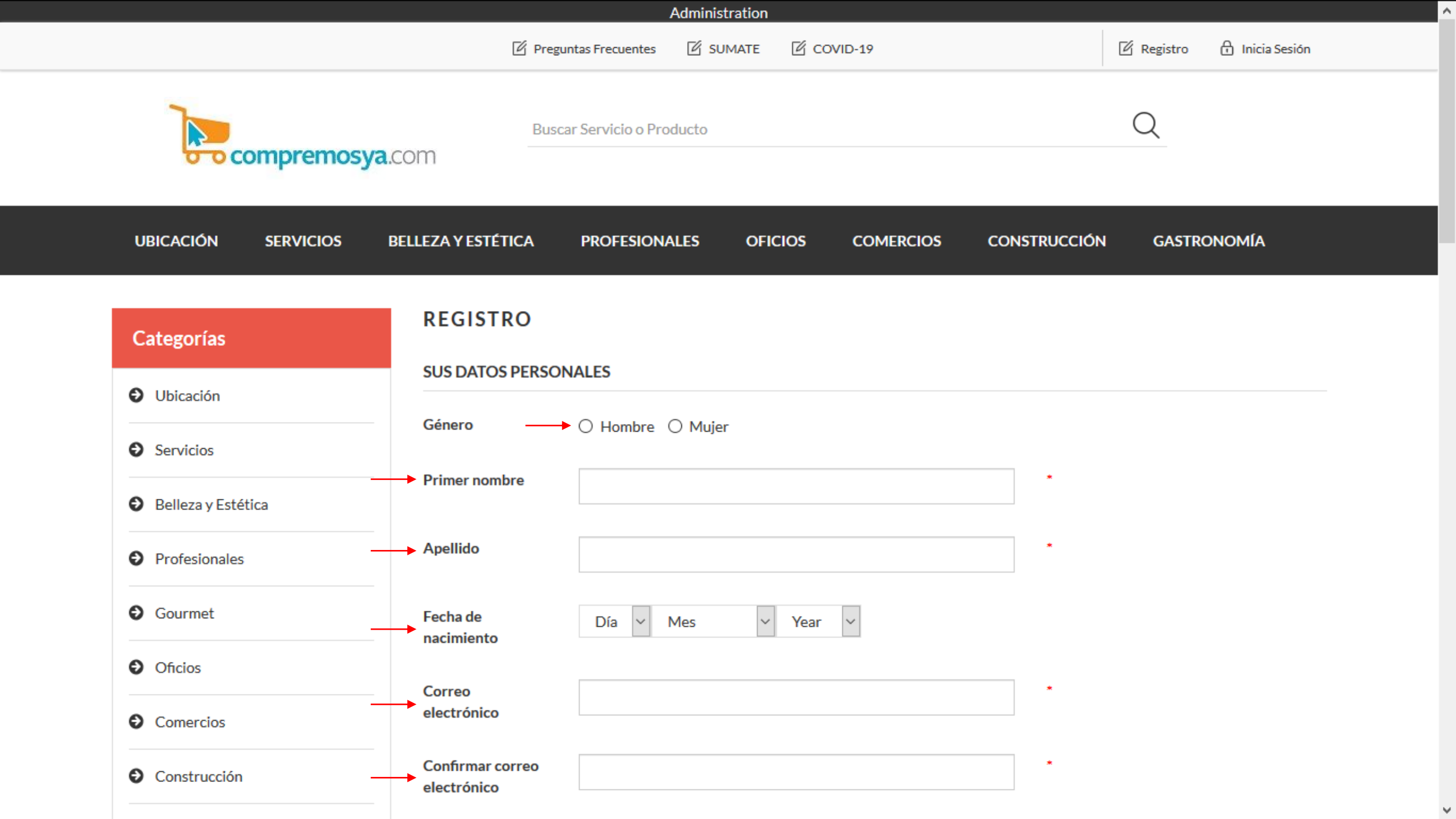

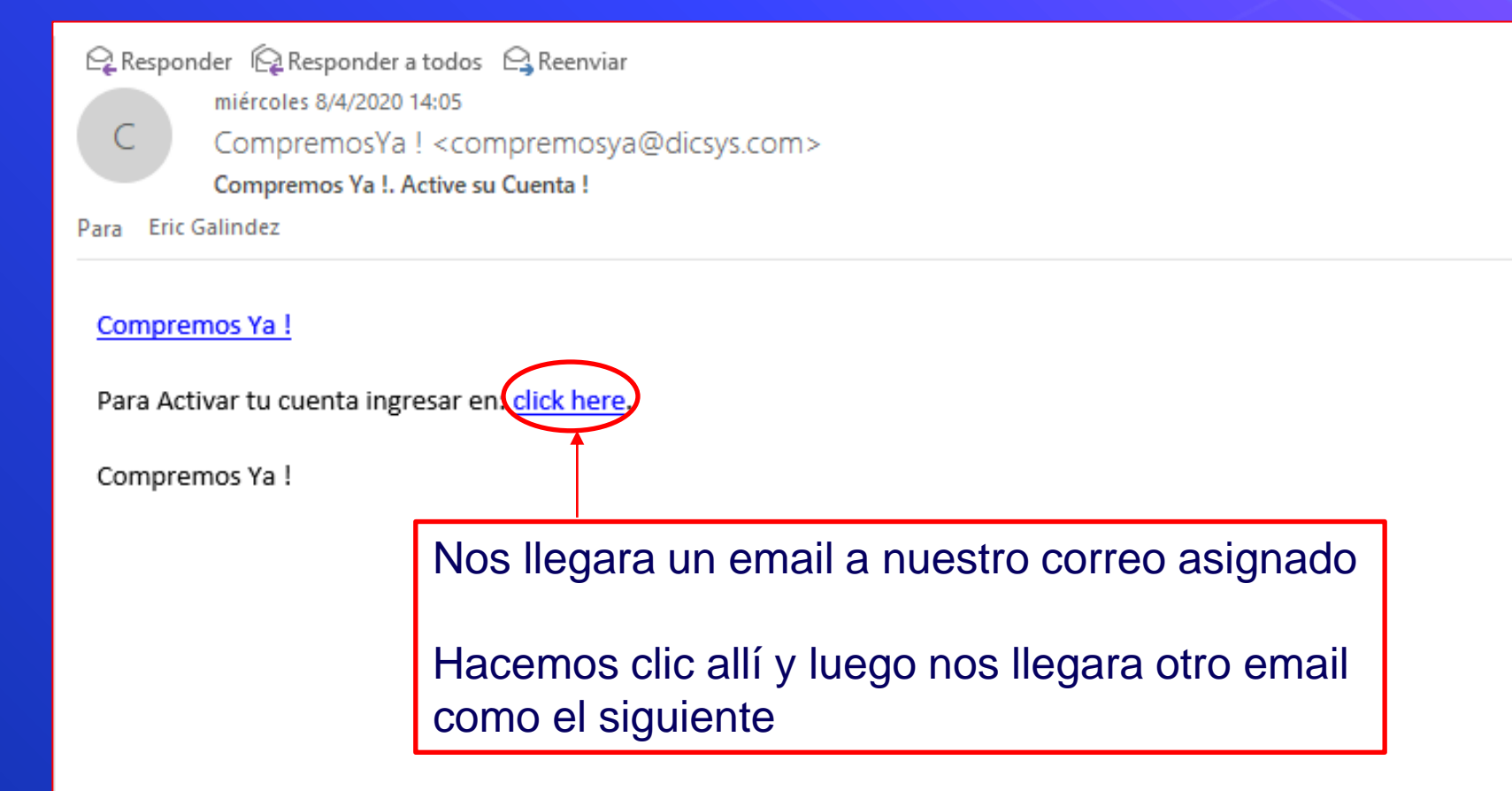

001

^

En este correo nos estarán comunicando la aprobación

También nos estarán enviando una explicación de como es el proceso de carga y modificación de nuestro comercio 🗣 Responder 🖓 Responder a todos 🖓 Reenviar

miércoles 8/4/2020 15:02

CompremosYa ! < compremosya@dicsys.com>

Felicitaciones!! Su cuenta de CompremosYa! ha sido satisfactoriamente aprobada.

Para eric.galindez@dicsys.com

#### Compremos Ya !

Hola Eric Galindez! !!!

Te damos la Bienvenida al Portal de eCommerce CompremosYA.

A continuación te explicamos cómo acceder al Portal con tu usuario para que comiences a Gestionar tus PUBLICACIONES. Es muy importante que leas en detalle el presente email. Asi ya tu negocio y tus productos o servicios quedan listo para ser comprados.

#### Como comenzar a administrar tus productos?

Si ya estás dentro de la plataforma, continúa con el siguiente párrafo, sino vuelve a Ingresar a tu perfil.

Una vez ingresado con tu usuario y clave al portal, te aparecerá en la parte superior central del mismo una delgada línea NEGRA, justo arriba de donde dice Mi Cuenta, con la palabra ADMINISTRATION. Podes hacer click allí y te llevará a una nueva página donde podrás modificar SOLAMENTE TUS productos. Si no lograste llegar hasta aquí, as click en el siguiente link. <u>https://www.compremosya.com/admin</u> Ingresa a Adm.Productos y allí tendrás todos tus productos publicados. Accedes en EDITAR en el producto que desees y allí podrás editar tu Producto: Nombre Descripción Precio anterior y Precio actual.

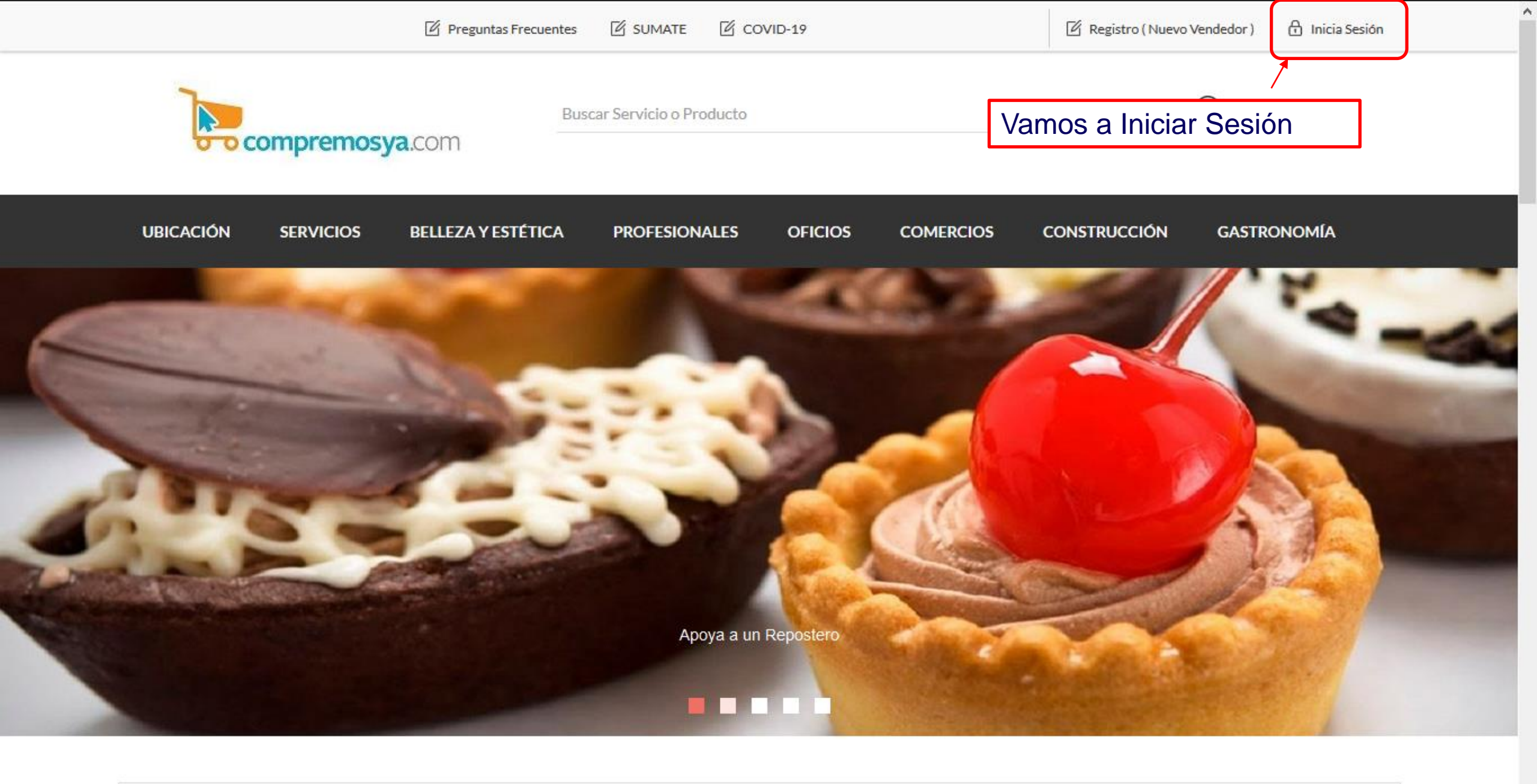

### Nos solidarizamos con la crisis Global por el COVID-19

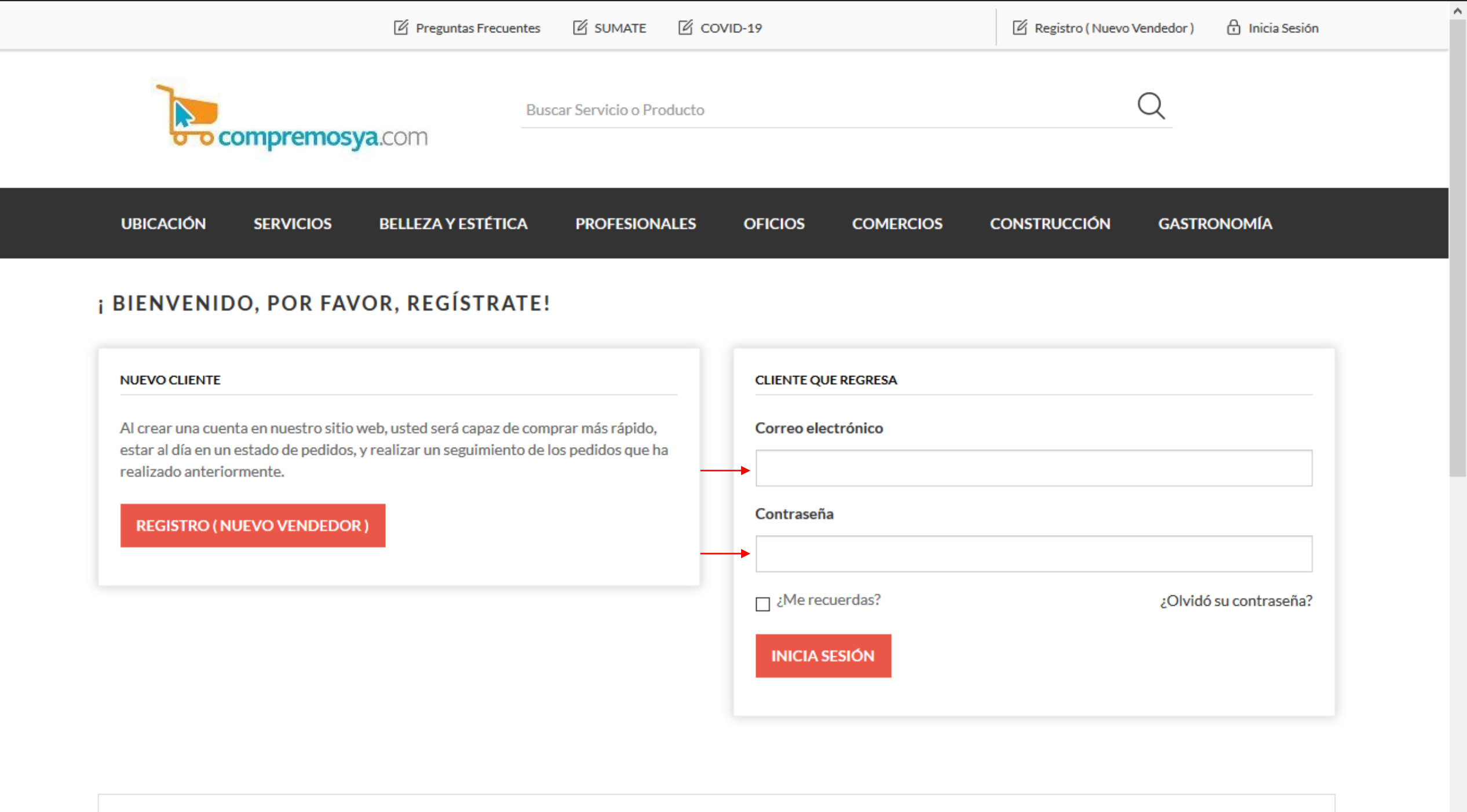

#### **ABOUT LOGIN / REGISTRATION**

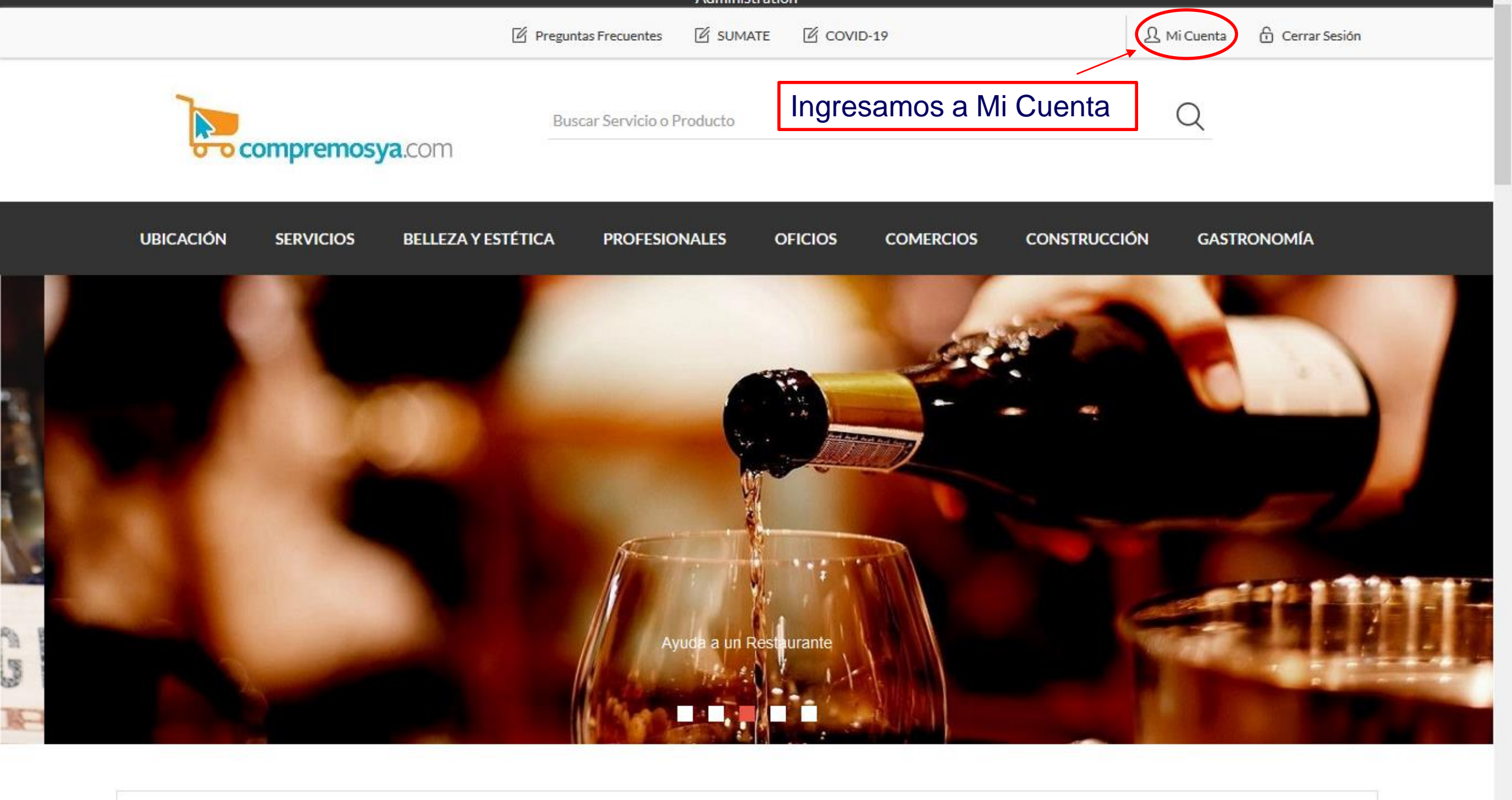

#### Nos solidarizamos con la crisis Global por el COVID-19

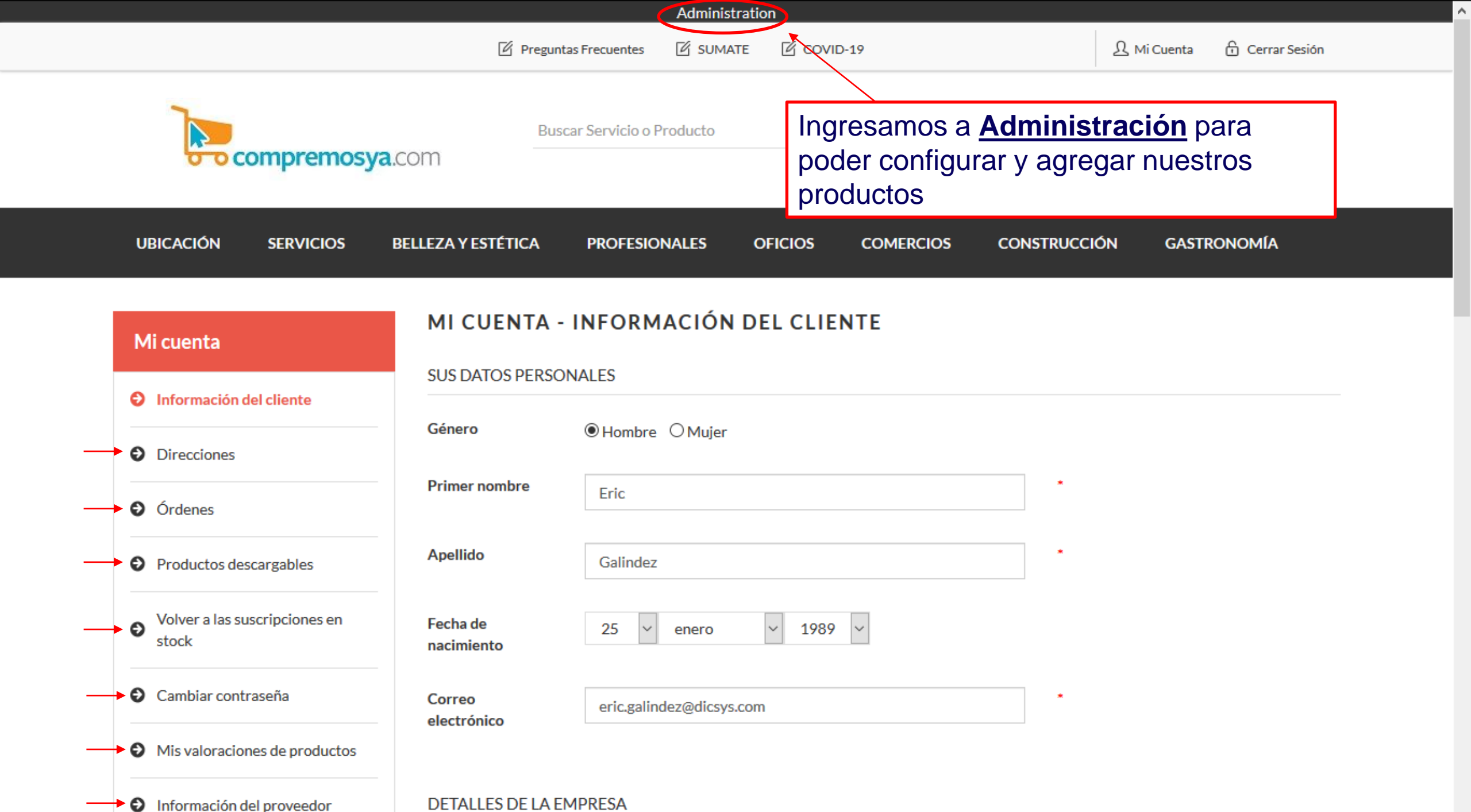

#### DETALLES DE LA EMPRESA

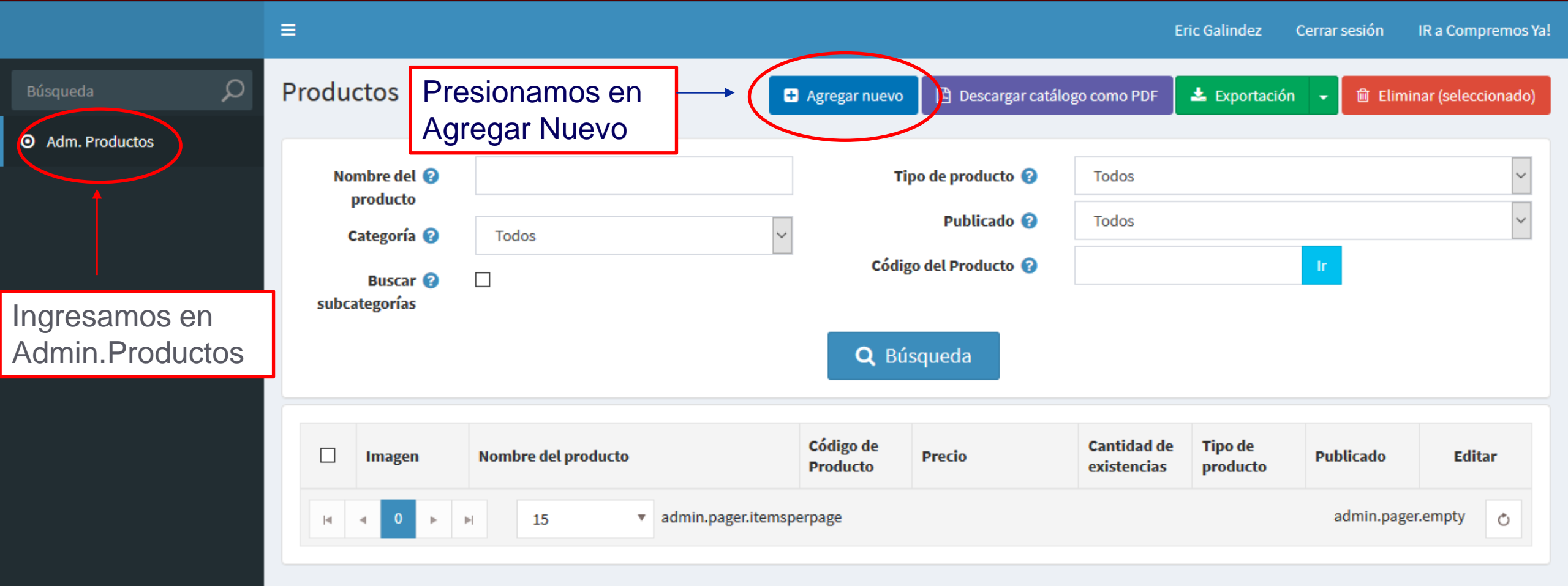

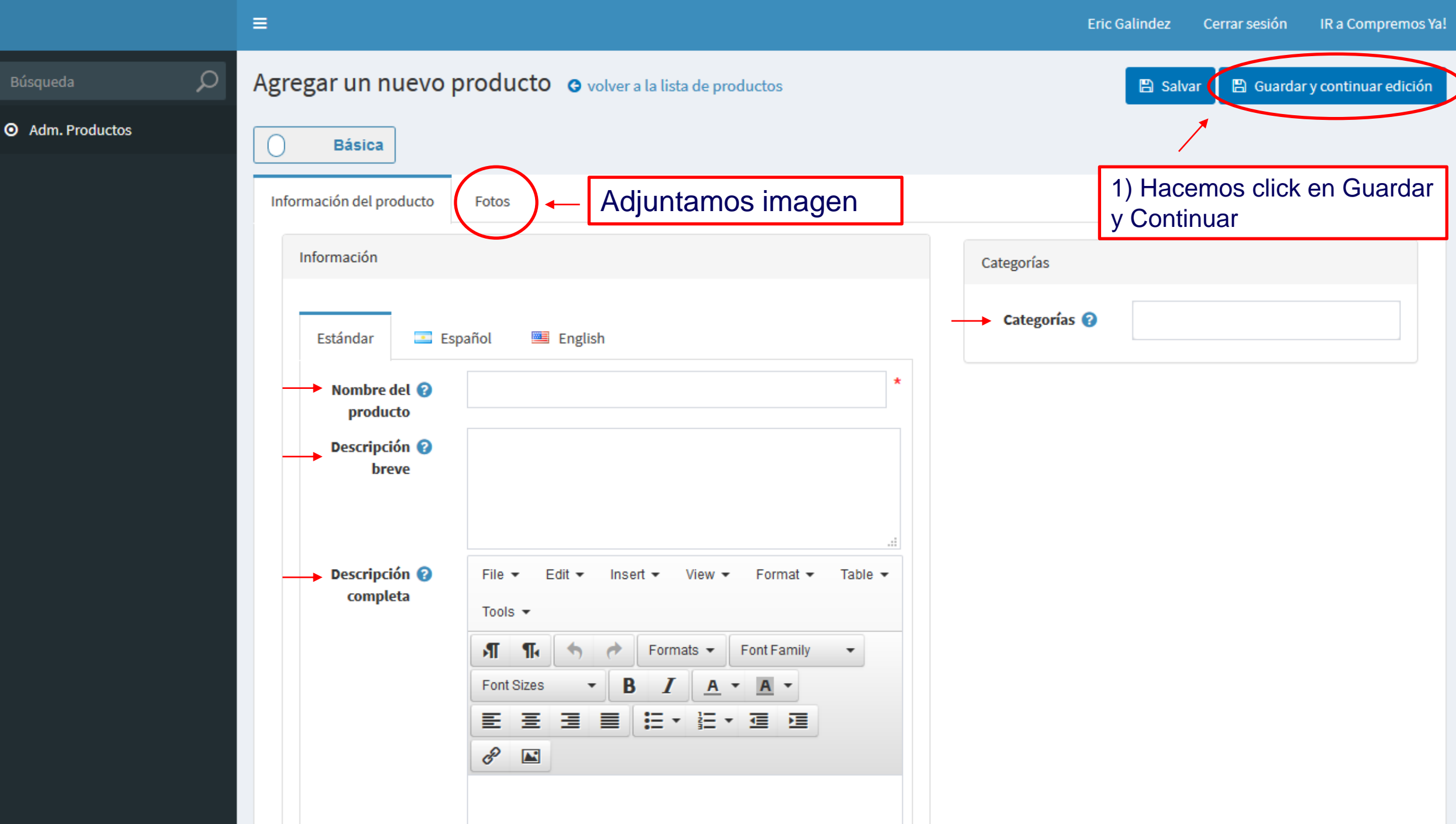

#### O Adm. Productos

#### Editar detalles del producto - Test **O** volver a la lista de productos

|                                |                        | <ul> <li>Vista previa</li> </ul> | 🖺 Salvar | 🖺 Guardar y continuar edición | Copiar producto | 圓 Eliminar |
|--------------------------------|------------------------|----------------------------------|----------|-------------------------------|-----------------|------------|
| Básica                         |                        |                                  |          |                               |                 |            |
| Información del producto Fotos |                        |                                  |          |                               |                 |            |
| Imagen                         | Orden de visualización | Viejo                            | τί       | ítulo                         |                 |            |
|                                |                        |                                  |          |                               |                 | Ċ          |
| Añadir una nueva imagen        |                        |                                  |          |                               |                 |            |
| Imager                         | 0                      |                                  |          |                               |                 |            |
|                                | NOIMAGE                |                                  |          |                               |                 |            |
|                                | Cargar un archiv       |                                  | emos Cl  | ick en Cargar Arc             | hivo            |            |
| Viejo                          |                        |                                  |          |                               |                 |            |
| Orden de visualizaciór         | 0                      |                                  | ×<br>*   |                               |                 |            |
|                                | Añadir imagen de       | producto                         |          |                               |                 |            |
|                                |                        |                                  |          |                               |                 |            |

۸

v

#### Editar detalles del producto - Test G volver a la lista de productos

|                                                                          | 👁 Vista previa 🖺 Salvar 🖺 Guardar y continuar edición 🕼 Copiar producto 🛍 Elimina                                                                                                    |
|--------------------------------------------------------------------------|----------------------------------------------------------------------------------------------------|
| Básica                                                                   |                                                                                                    |
| Información del producto Fotos                                           | $ \begin{array}{c c} & & & & \\ \hline & & \\ \hline & & \\ \hline & & \\ \hline & & \\ \hline & & \\ \hline & & \\ \hline & & \\ \hline & \\ \hline \\ \hline$ |
| Imagen     Orden de visualización     N       Elegimos la imagen deseada | Vieje<br>Vieje<br>Vieje<br>Organizar  Nueva carpeta<br>Descargas<br>Descargas<br>Documentos<br>Imágenes<br>Mueva carpeta<br>Avert (3)<br>La-verdad-silenciada-555x845 - El<br>Emporio Acción Cultural<br>Archino PNG                                                                                                    |
| Añadir una nueva imagen Imagen ?                                         | Australia<br>Australia<br>Chile 2239-4-LRZ<br>Ingles PRi<br>Licitacion Ecuad<br>Este equipo<br>Archivo PNG<br>Archivo PNG<br>La-cortesana-tapa-1-550x825 - El<br>Emporio Acción Cultural<br>Archivo JPG<br>COMPRA YA TU EVENTO - Salón<br>Campo Norte<br>Archivo JPG<br>V                                                                                                    |
| Cargar un archiv                                                         | Nombre: Todos los archivos  Abrir Cancelar                                                                                                    |
| Viejo 😮                                                                  |                                                                                                    |
| Título 😧                                                                 |                                                                                                    |
| Orden de visualización ? 0<br>Añadir imagen de p                         | Producto                                                                                                    |

v

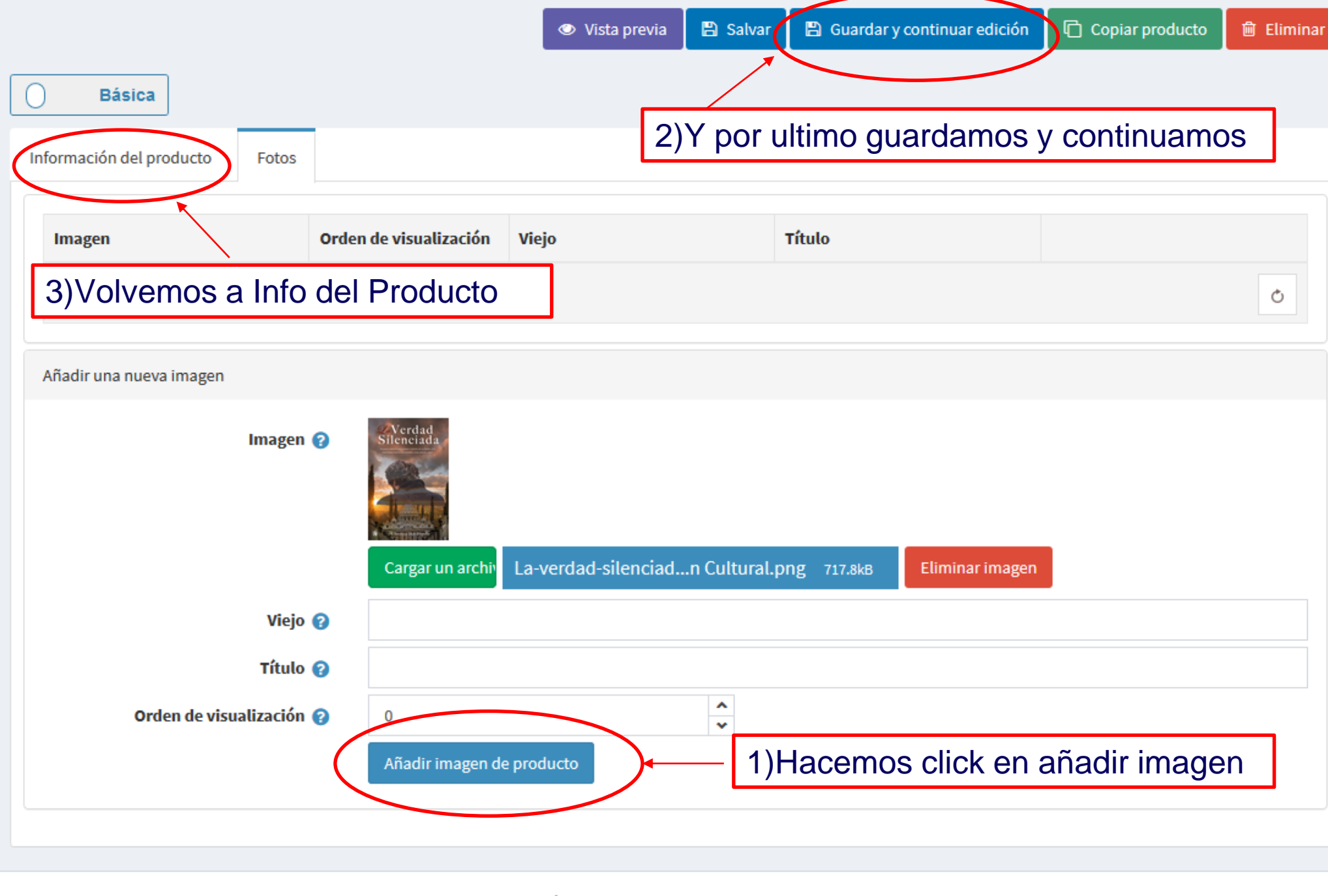

miércoles, 08 de abril de 2020 10:25 p.m.

 $\mathbf{A}$ 

|                               | 2                                 |          |                                                                                                    | Este es el paso mas importar<br>para poder publicar y obtene<br>pago de su venta.!!                    |
|-------------------------------|-----------------------------------|----------|----------------------------------------------------------------------------------------------------|----------------------------------------------------------------------------------------------------|
| Fecha de 🝞<br>finalización    | þ                                 | <b>@</b> | line and the second second sec |                                                                                                    |
| Texto Botón 🝞<br>Mercado Pago |                                   |          |                                                                                                    | En esta sección debemos<br>adjuntar el botón de pago<br>generado por MercadoPag<br>para tu producto en |
| Fecha de Creación             | Wednesday, April 8, 2020 10:25:12 | 2 PM     |                                                                                                    | específico                                                                                             |
| Última<br>Modificación        | Wednesday, April 8, 2020 10:38:29 | 9 PM     |                                                                                                    |                                                                                                    |
| Precios                       |                                   |          |                                                                                                    |                                                                                                    |
| Precio 💡                      | 50.0000                           | PESOS    |                                                                                                    |                                                                                                    |
| Precio antiguo 😮              | 100.0000                          | PESOS    |                                                                                                    |                                                                                                    |
|                               |                                   |          |                                                                                                    |                                                                                                    |

miércoles, 08 de abril de 2020 10:38 p.m.

 $\land$ 

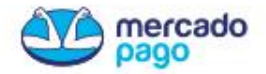

Si tenemos cuenta ingresamos

Ayuda Ingresá

Creá tu cuenta

#### De lo contrario creamos una

## **BIENVENIDO A UNA NUEVA MANERA**

Descubrí cómo pagar y cobrar.

Google Play

🗯 App Store

## mercado pago

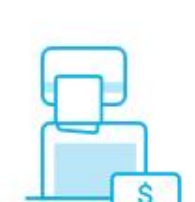

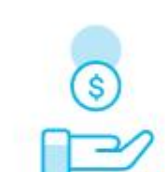

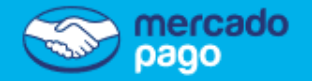

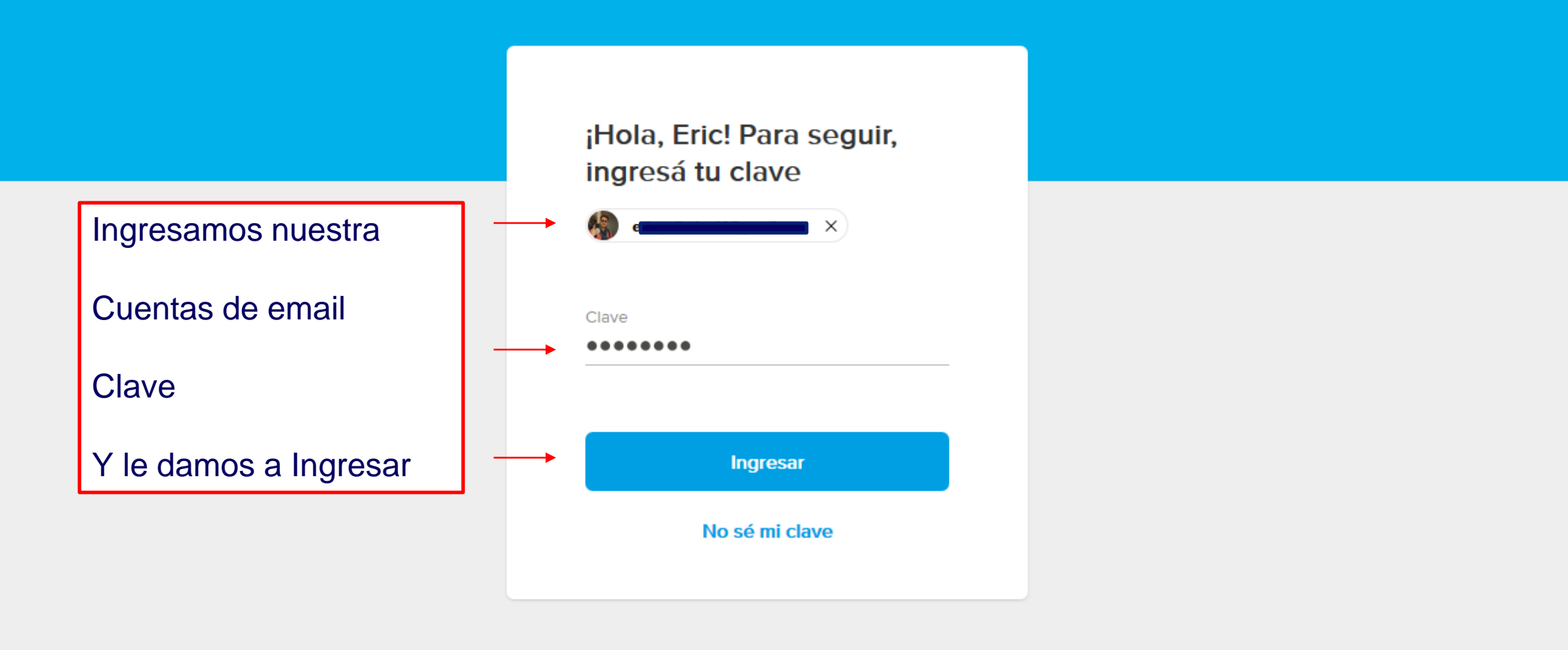

Protegido por reCAPTCHA- Privacidad - Condiciones

| 🗑 Eric Maximiliano 🗸            | Botón y link de pago                                                                  |  |  |  |  |  |
|---------------------------------|---------------------------------------------------------------------------------------|--|--|--|--|--|
| nicio                           | A ún na annasta ningvín batán a link da naga                                          |  |  |  |  |  |
| C Tu dinero                     | Aún no creaste ningún botón o link de pago.                                           |  |  |  |  |  |
| Actividad                       |                                                                                       |  |  |  |  |  |
| ව Informes                      |                                                                                       |  |  |  |  |  |
| Retirar dinero                  |                                                                                       |  |  |  |  |  |
| Ver más 🗸                       |                                                                                       |  |  |  |  |  |
| Cobrar en tu local              | 1) Ingresaremos a nuestra pantalla de                                                 |  |  |  |  |  |
| Botón y link de pago            | inicio y allí le damos click en el panel<br>lateral izquierdo en Botón y link de pago |  |  |  |  |  |
| Ƙ Tu negocio 🗸 🗸                |                                                                                       |  |  |  |  |  |
| 🛱 Invitá y ganá                 |                                                                                       |  |  |  |  |  |
| O Tu perfil                     |                                                                                       |  |  |  |  |  |
| ? Ayuda                         |                                                                                       |  |  |  |  |  |
| Volver a la versión<br>anterior |                                                                                       |  |  |  |  |  |

~

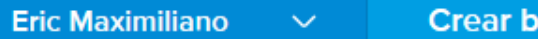

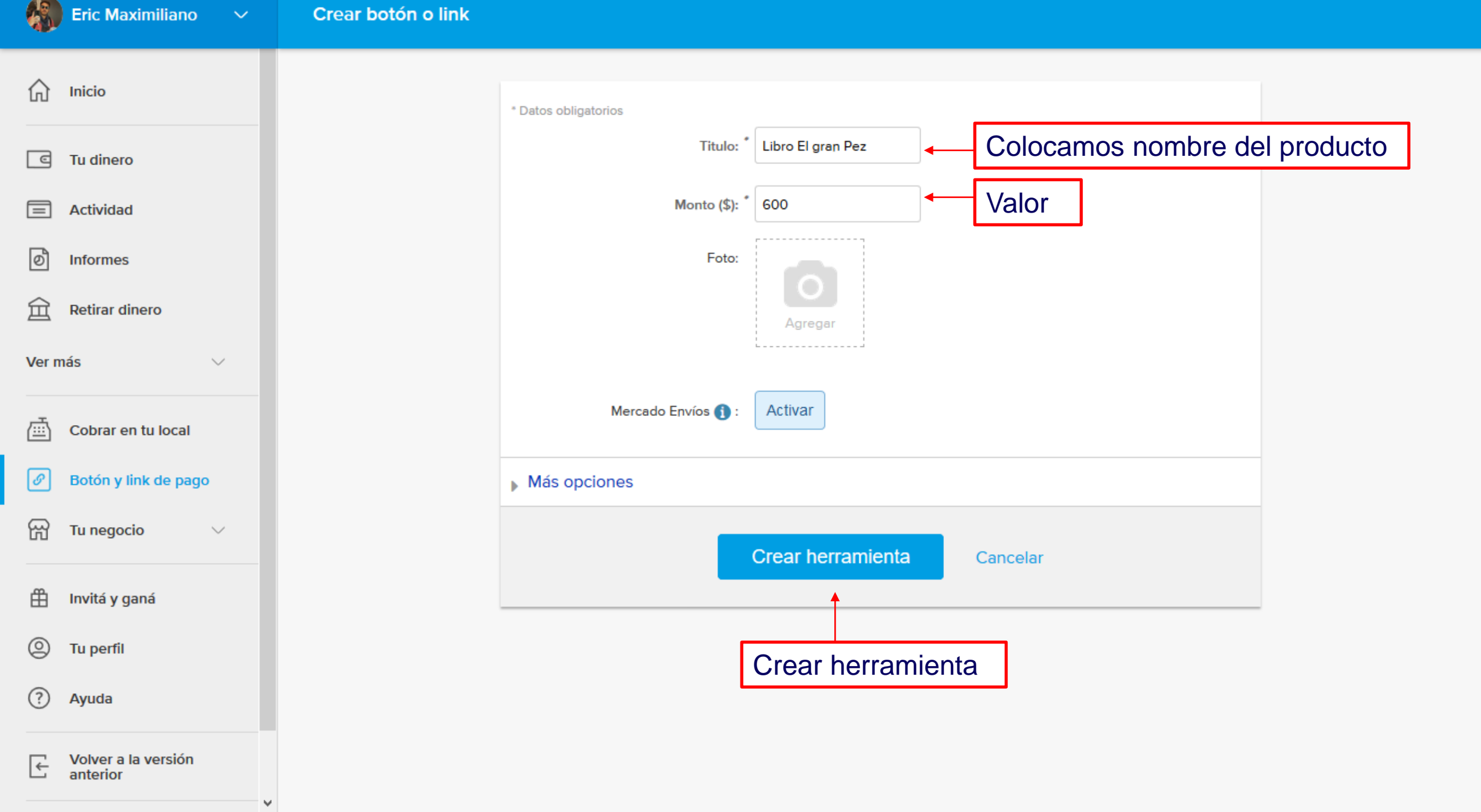

~

| 介 Inicio                                                           |                                                                                                    |
|--------------------------------------------------------------------|----------------------------------------------------------------------------------------------------|
| <ul> <li>Tu dinero</li> <li>Actividad</li> <li>Informes</li> </ul> | Link de pago<br>Copia el link y pégalo donde quieras:<br><b>f</b><br>https://www.mercadopago.com.ar<br>.:: Seleccionar |
| <ul> <li></li></ul>                                                | Botón de pago                                                                                                    |
| Cobrar en tu local                                                 | Copia el código y pégalo en el HTML de tu sitio web:                                                                   |
| Tu negocio                                                         | generado para         nuestro producto         Vista previa:                                                           |
| 🛱 Invitá y ganá                                                    | Pagar     Modificar apariencia                                                                                         |
| O Tu perfil                                                        |                                                                                                    |
| ? Ayuda                                                            | Crear otra herramienta Ir a herramientas creadas                                                                       |
| Volver a la versión                                                |                                                                                                    |

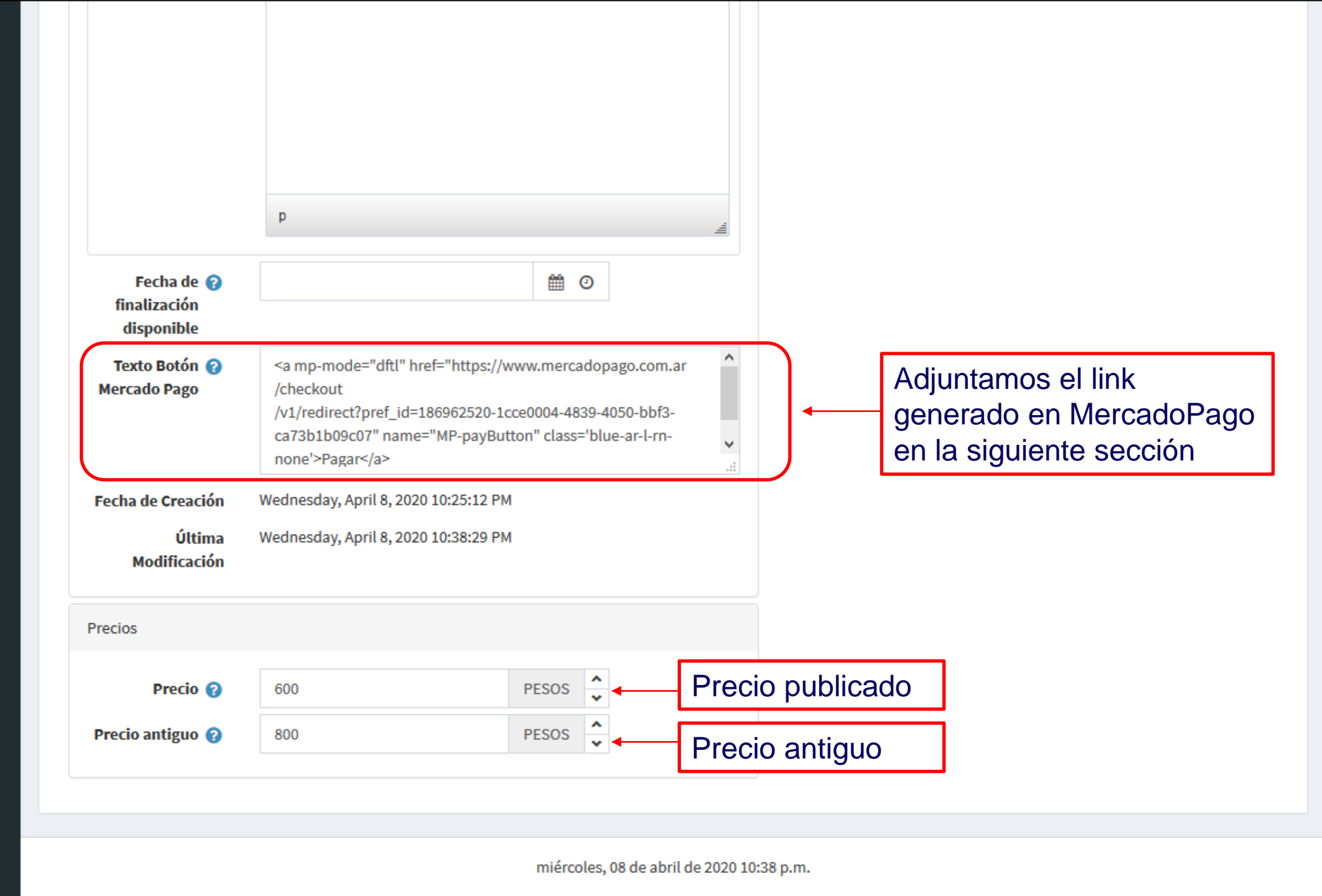

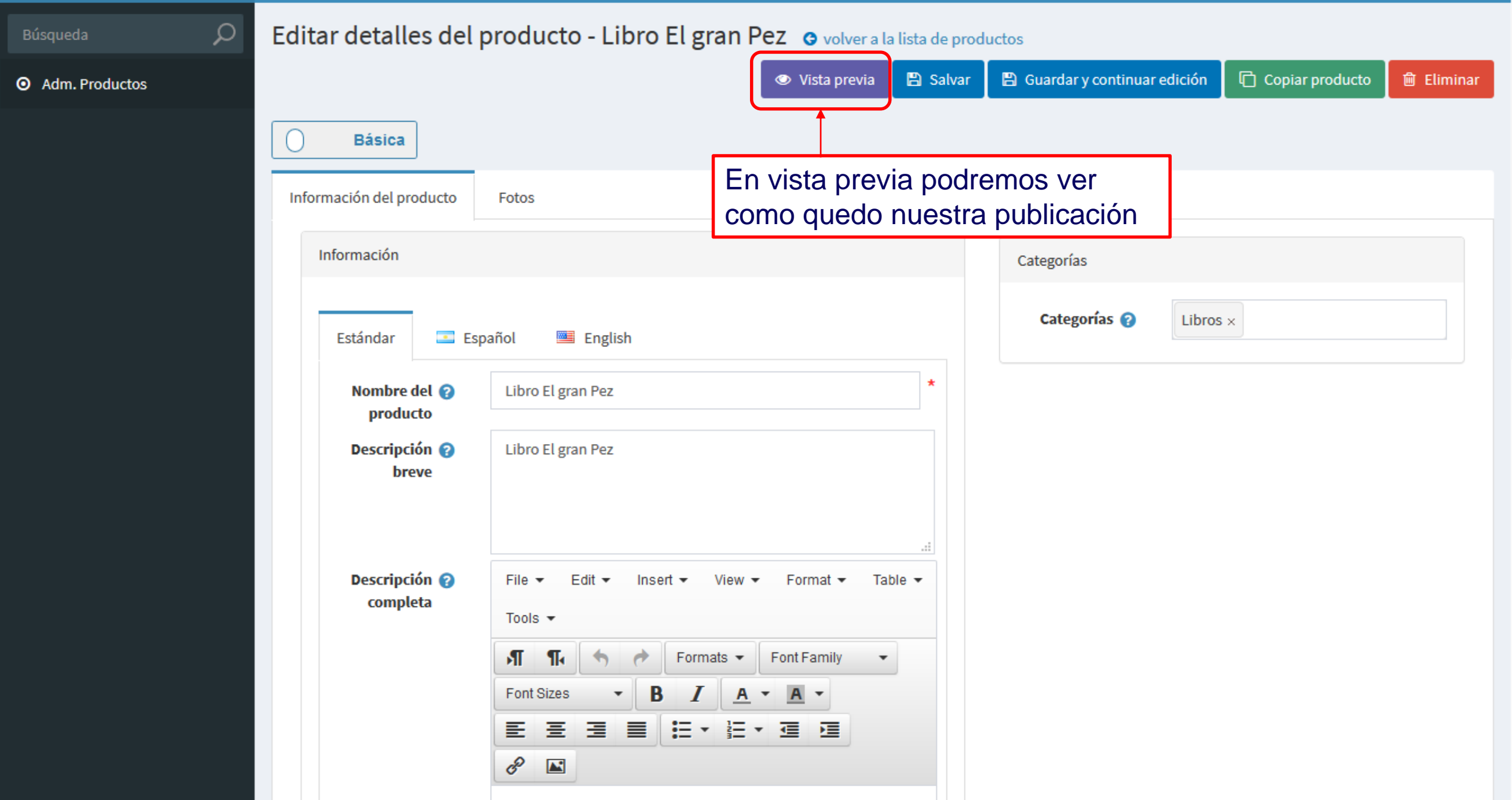

v

Δ.

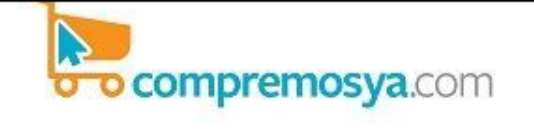

SERVICIOS

Buscar Servicio o Producto

PROFESIONALES

()

GASTRONOMÍA

CONSTRUCCIÓN

AGROPISCINAS - Piscina De 6x 3

**BELLEZA Y ESTÉTICA** 

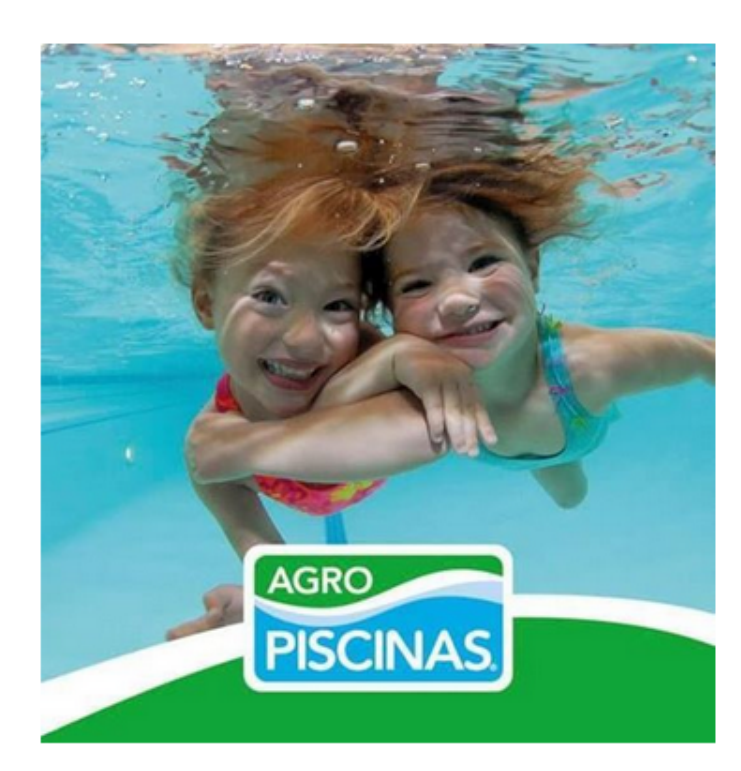

#### AGROPISCINAS - Piscina De 6x 3

OFICIOS

COMERCIOS

Construcción tradiciona

Comercio: AGROPISCINAS

Proveedor: AGROPISCINAS

\$1,00

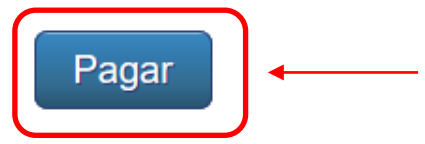

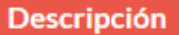

UBICACIÓN

#### o compremosya.com

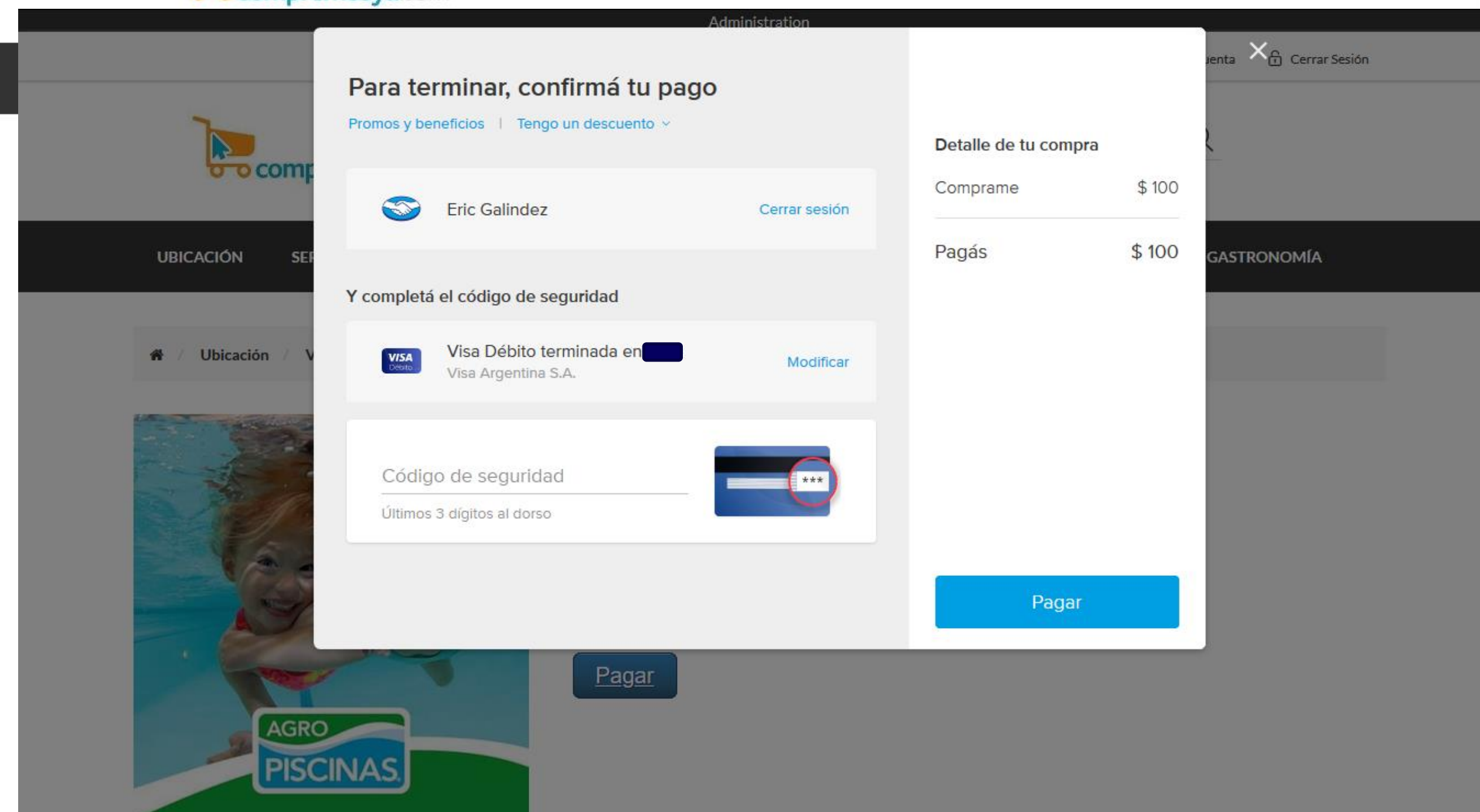

٨

## i Muchas gracias por el espacio!

# FEDERACIÓN COMERCIAL DE CÓRDOBA

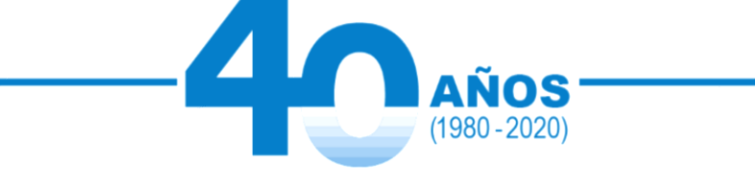

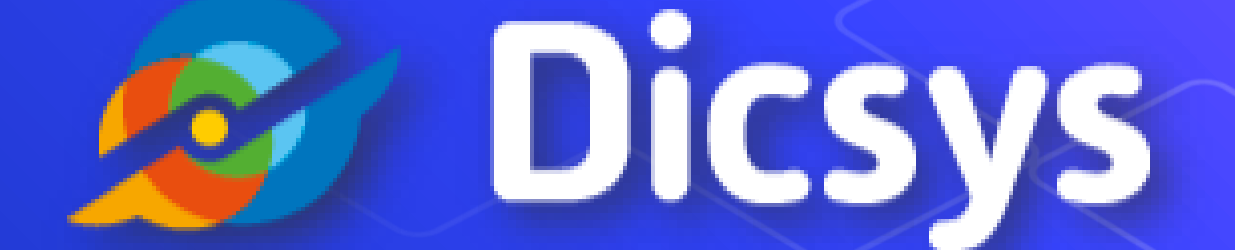

# powered by passion

www.dicsys.com